# St Clement Knights of Columbus Calendar How -To Add to Smart Phone, Other Calendars

# **Contents**

| iCal Add | dress                                                               | 1 |
|----------|---------------------------------------------------------------------|---|
| Add/Su   | bscribe to Knights of Columbus calendar                             | 2 |
| A.       | Google Calendar - Add (subscribe to) Knights of Columbus calendar   | 2 |
| В.       | iPhone - Add (subscribe to) Knights of Columbus calendar            | 2 |
| C.       | Android - Add (subscribe to) Knights of Columbus calendar           | 2 |
| Remove   | e/Unsubscribe Knights of Columbus calendar                          | 3 |
| D.       | Google Calendar - Remove (unsubscribe) Knights of Columbus calendar | 3 |
| E.       | iPhone - Remove (unsubscribe) Knights of Columbus calendar          | 3 |
| F.       | Android - Add (subscribe to) Knights of Columbus calendar           | 3 |
|          |                                                                     |   |

# iCal Address

Use this iCal Address to add (subscribe) the Knights of Columbus to other Calendars or smart phones.

http://www.google.com/calendar/ical/council@stclementkofc.org/public/basic.ics

## Add/Subscribe to Knights of Columbus calendar

## A. Google Calendar - Add (subscribe to) Knights of Columbus calendar

Use this procedure to add and view the St Clements Knights of Columbus calendar on your Google calendar.

- 1. Login to your Google Calendar
- 2. Click the down-arrow next to Other calendars.
- 3. Select Add by URL from the menu.
- 4. Enter the iCal Address (above) in the field provided.
- 5. Click Add calendar.
- 6. 'St Clement Knights of Columbus' calendar will appear in the **Other calendars** section.

### B. iPhone - Add (subscribe to) Knights of Columbus calendar

Use this procedure to add and view the St Clements Knights of Columbus via the iPhone Calendar app.

- 1. Open up Settings on your iPhone.
- 2. Scroll down and tap Mail, Contacts, Calendars.
- 3. Tap Add Account at the bottom of the Accounts section.
- 4. Scroll down and tap **Other** on the **Add Account** screen.
- 5. Tap Add Subscribed Calendar
- 6. Enter the iCal Address (above) in the Server field.
- 7. Tap Next.
- 8. Leave the Username and Password fields blank.
- 9. Tap **Save** in upper left corner of screen.
- 10. Calendar events will appear when using the iPhone Calendar app.

#### C. Android - Add (subscribe to) Knights of Columbus calendar

Use this procedure to add and view the St Clements Knights of Columbus via the Android Calendar app.

- 1. Follow the steps in *Section A* to add the Knights of Columbus calendar to your Google calendar.
- 2. On your Android device, go to the **Calendar** application.
- 3. Go to Settings.
- 4. Go to Calendars.
- 5. Locate 'St Clement Knights of Columbus' calendar and check the checkbox.
- 6. Calendar events will appear when using the Calendar app.

| Other calendars         | 2                        |      |
|-------------------------|--------------------------|------|
| Add a friend's calendar | Add a friend's calendar  |      |
|                         | Browse Interesting Calen | dars |
|                         | Add by URL               |      |
|                         | Import calendar          |      |
|                         | Settings                 |      |

# **Remove/Unsubscribe Knights of Columbus calendar**

## D. Google Calendar - Remove (unsubscribe) Knights of Columbus calendar

Use this procedure to permanently remove the St Clements Knights of Columbus calendar from your Google calendar.

- 1. Login to your Google Calendar
- 2. Click the down-arrow next to **Other calendars**.
- 3. Select **Settings** from the menu.
- 4. Calendar Settings screen is shown. Locate 'St Clement Knights of Columbus' calendar under Other calendars.
- 5. Click Unsubscribe.
- 6. On confirmation screen, click **Unsubscribe**.

### E. iPhone - Remove (unsubscribe) Knights of Columbus calendar

Use this procedure to permanently remove the St Clements Knights of Columbus from the iPhone Calendar app.

- 1. Open up **Settings** on your iPhone.
- 2. Scroll down and tap Mail, Contacts, Calendars.
- 3. Tap Subscribed Calendars at the bottom of the Accounts section.
- 4. Tap **St Clement Knights of Columbus** from list of subscribed calendars.
- 5. Scroll down to bottom of screen and tap **Delete Account**.

## F. Android - Remove (unsubscribe) Knights of Columbus calendar

Use this procedure to permanently remove the St Clements Knights of Columbus from the Android Calendar app.

1. Follow the steps in *Section D* to add the Knights of Columbus calendar to your Google calendar.